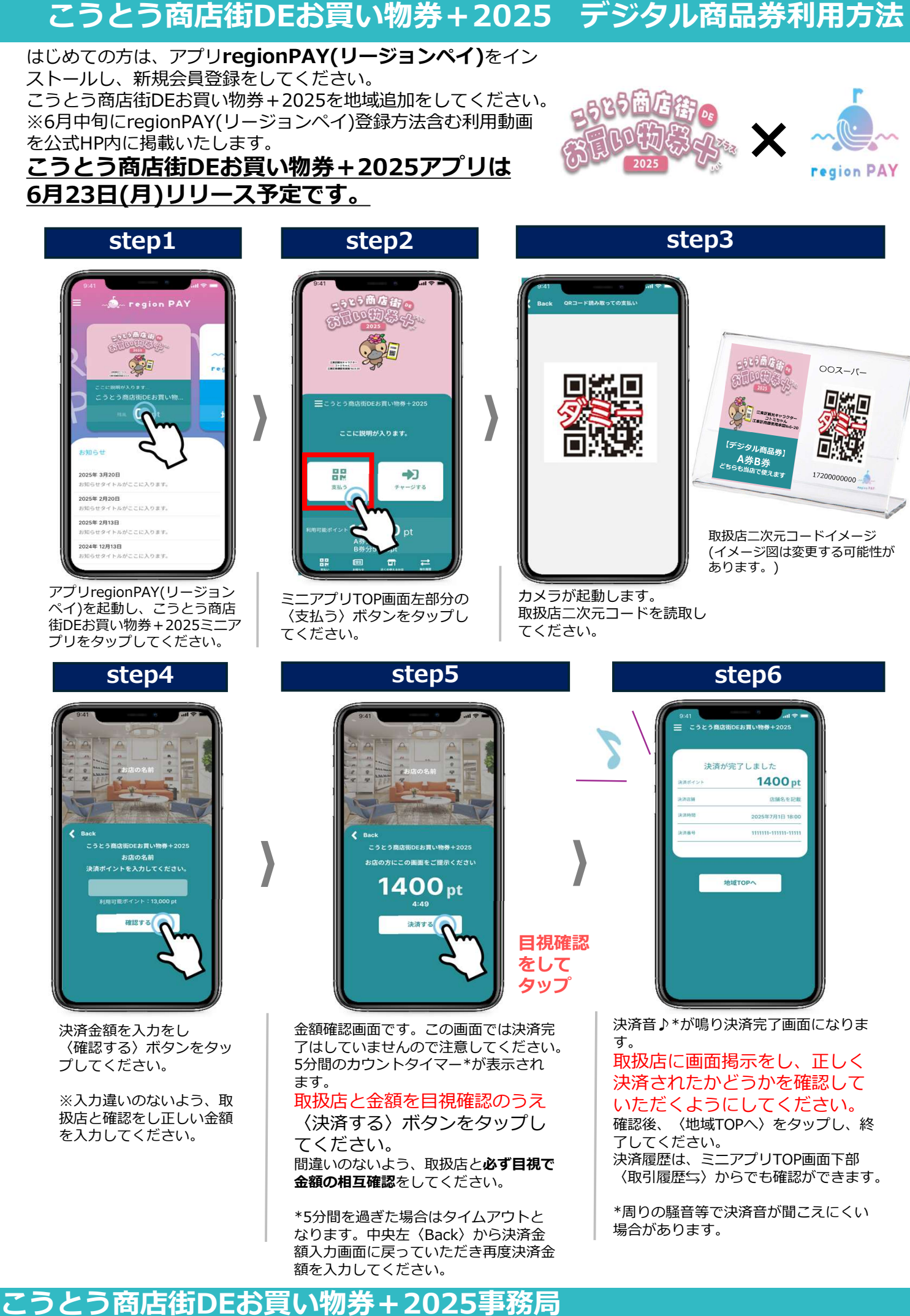

消費者専用コールセンター 0120-16-8585 (受付時間)平日9:00~17:00/土日祝日を除く